# Serveur Bind.

#### Présentation :

Le DNS (Domain Name System) est un service permettant de traduire un nom de domaine en informations de plusieurs types qui y sont associées, notamment en adresses IP de la machine portant ce nom.

Il existe plusieurs serveurs DNS gratuit comme OpenDNS ou bien Bind. Nous allons utiliser ce dernier qui est sur un noyau Unix.

## **Objectif**:

Installer un serveur DNS en ligne de commande sur une distribution Linux avec son serveur esclave.

## Pré requis :

- → Deux Ordinateurs sur Linux (ici, on utilisera la Debian 8.2).
- → Avoir une connexion internet.
- → Avoir deux IP fixe pour les serveurs Bind.
- → Dans la suite du TP, le linux maître s'appelle serveurbind, son adresse IP est 192.168.1.32/24 et le linux esclave serveurbindslv avec comme adresse IP 192.168.1.33/24. Enfin le nom du réseau est quantin.local

#### Sommaire :

- I. Installation des paquets sur la machine Linux.
- II. Configuration des fichiers dans /etc/.
- III. Configuration des fichiers dans /etc/bind.
- IV. Test avec Serveur Maître
- V. Configuration d'un Serveur Bind esclave
- VI. Test avec Serveur Esclave
- VII. DNS Dynamique
- VIII. Test sur les Clients

## I. Installation des paquets sur la machine Linux.

Avant toute installation, il faut faire une mise à jour de la machine avec la commande *apt-get update* 

Pour installer les deux paquets qu'il nous faut, on utilise la commande *apt-get install* 

#### root@serveurbind:/# apt—get install bind9 dnsutils.

Après, nous pouvons mettre la machine en IP fixe car un serveur n'est jamais être en DHCP. On édite alors le fichier /etc/network/interfaces :

```
iface eth0 inet static
address 192.168.1.32
mask 255.255.255.0
gateway 192.168.1.254
dns–nameservers 192.168.1.32
```

## II. Configuration des fichiers dans /etc/.

Avant de modifier les fichiers de Bind, il faut faire quelques modifications dans les fichiers dans /*etc*/

Dans /*etc/hostname*/, ajouter au nom de votre ordi, le nom FQDN de votre réseau :

# serveurbind.quantin.local

Dans /*etc/host/*, ajouter une ligne avec l'adresse IP de votre machine suivi du nom complet de la machine et de son nom :

192.168.1.32 serveurbind.quantin.local serveurbind

Dans /etc/host.conf/, ajouter cette ligne :

# order hosts, bind

Enfin, dans /etc/resolv.conf, changer votre domaine et la recherche et ajouter l'adresse de votre serveur DNS :

| domain  | quan | tin. | local    |
|---------|------|------|----------|
| search  | quan | tin. | local    |
| nameser | ver  | 192. | 168.1.32 |

# III. Configuration des fichiers Bind.

Les fichiers de configurations se situent dans le répertoire /etc/bind/ donc :

# root@serveurbind:/# cd /etc/bind/

On va commencer par le fichier de la zone de recherche directe mais avant toute modification, il est préférable d'en faire une copie pour toujours avoir un original non-changé.

# cp db.local db.quantin.local

Après avoir édité la copie ici *db.quantin.local*, on doit opérer les changements nécessaires :

| GNU na                                       | ano 2.2.6                             | 5                           | Fichier :                                   | db.quar                              | ntin.loo                                              | cal       |           | Modifié       |
|----------------------------------------------|---------------------------------------|-----------------------------|---------------------------------------------|--------------------------------------|-------------------------------------------------------|-----------|-----------|---------------|
| ;<br>; BIND c<br>;<br>\$TTL<br>\$ORIGIN<br>@ | lata file<br>604800<br>quantin,<br>IN | e for loc<br>.local.<br>SOA | al loopback :<br>serveurbin.qu              | interfac<br>uantin.1                 | ce<br>local. r                                        | root.serv | eurbind.q | uantin.loca\$ |
| ;                                            |                                       |                             | 2<br>604800<br>86400<br>2419200<br>604800 ) | ; Se<br>; Re<br>; Re<br>; E><br>; Ne | ∶rial<br>∶fresh<br>≳try<br><pire<br>≥gative</pire<br> | Cache TT  | L         |               |
| r<br>-                                       |                                       | NS<br>MX                    | serveurbind<br>10 serveurbin                | nd                                   |                                                       |           |           |               |
| serveur:<br>localhos                         | )ind<br>∶t                            | A<br>A                      | 192.168.1.32<br>127.0.0.1                   |                                      |                                                       |           |           |               |
| ωωω                                          | IN                                    | CNAME                       | serveurbind                                 |                                      |                                                       |           |           |               |

On va s'occuper maintenant de la zone de recherche inversée donc on effectue toujours une copie :

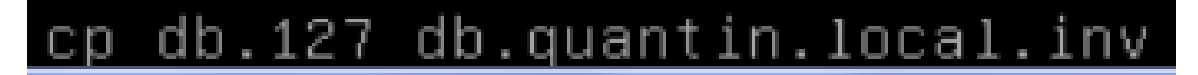

Puis on édite la copie et on applique les changements :

| GNUL 6   | ano 2 2 1   | £         | Fichier ·                | dh quantin local inv                  |
|----------|-------------|-----------|--------------------------|---------------------------------------|
|          | iallu 2.2.0 | J         | FILHIEF .                | up.quantin.iocai.inv                  |
|          |             |           |                          |                                       |
| <u>.</u> |             |           |                          |                                       |
| ; BIND   | reverse (   | data file | for local                | loopback interface                    |
| ;        |             |           |                          |                                       |
| \$TTL    | 604800      |           |                          |                                       |
| \$ORIGIN | 1.168.19    | 92.in–add | r.arpa.                  |                                       |
| Q        | IN          | SOA       | serveurbin               | .quantin.local. root.quantin.local. ( |
|          |             |           | 1                        | ; Serial                              |
|          |             |           | 604800                   | ; Refresh                             |
|          |             |           | 86400                    | ; Retry                               |
|          |             |           | 2419200                  | : Expire                              |
|          |             |           | 604800 )                 | : Negative Cache TTL                  |
|          |             |           | 001000 /                 | , Megacive Sache TTE                  |
| ,        |             | NO        | conucunhin               | duantin local                         |
| ~~       | Th          |           | serveurbin<br>serveurbin | d.quantin.local                       |
| 32       | TIM         | FIR       | serveurbin               | J.quantin.iocai.                      |
|          |             |           |                          |                                       |

Dernier fichier à configurer, pas besoin de faire une copie, seulement de l'éditer :

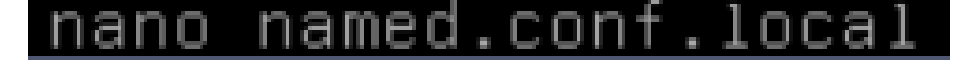

On créer les zones directe et inversé. Ici, notre est réseau est 192.168.1.0 donc on met le net id dans le fichier :

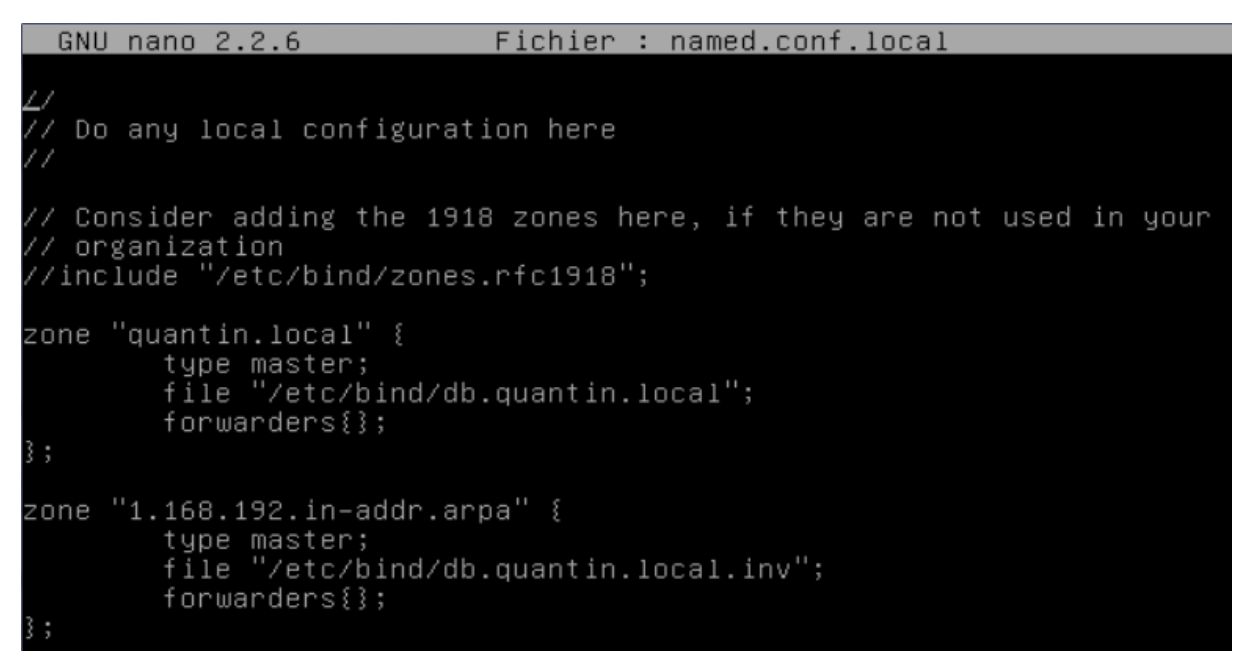

On peut maintenant redémarrer Bind9 :

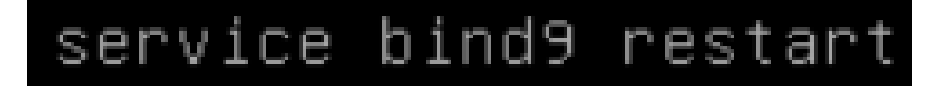

## IV. Test avec Serveur Maître

On va maintenant faire des tests avec les outils DNS c'est-à-dire nslookup et dig et aussi des tests de vérifications avec namedcheckzone.

Named-checkzone :

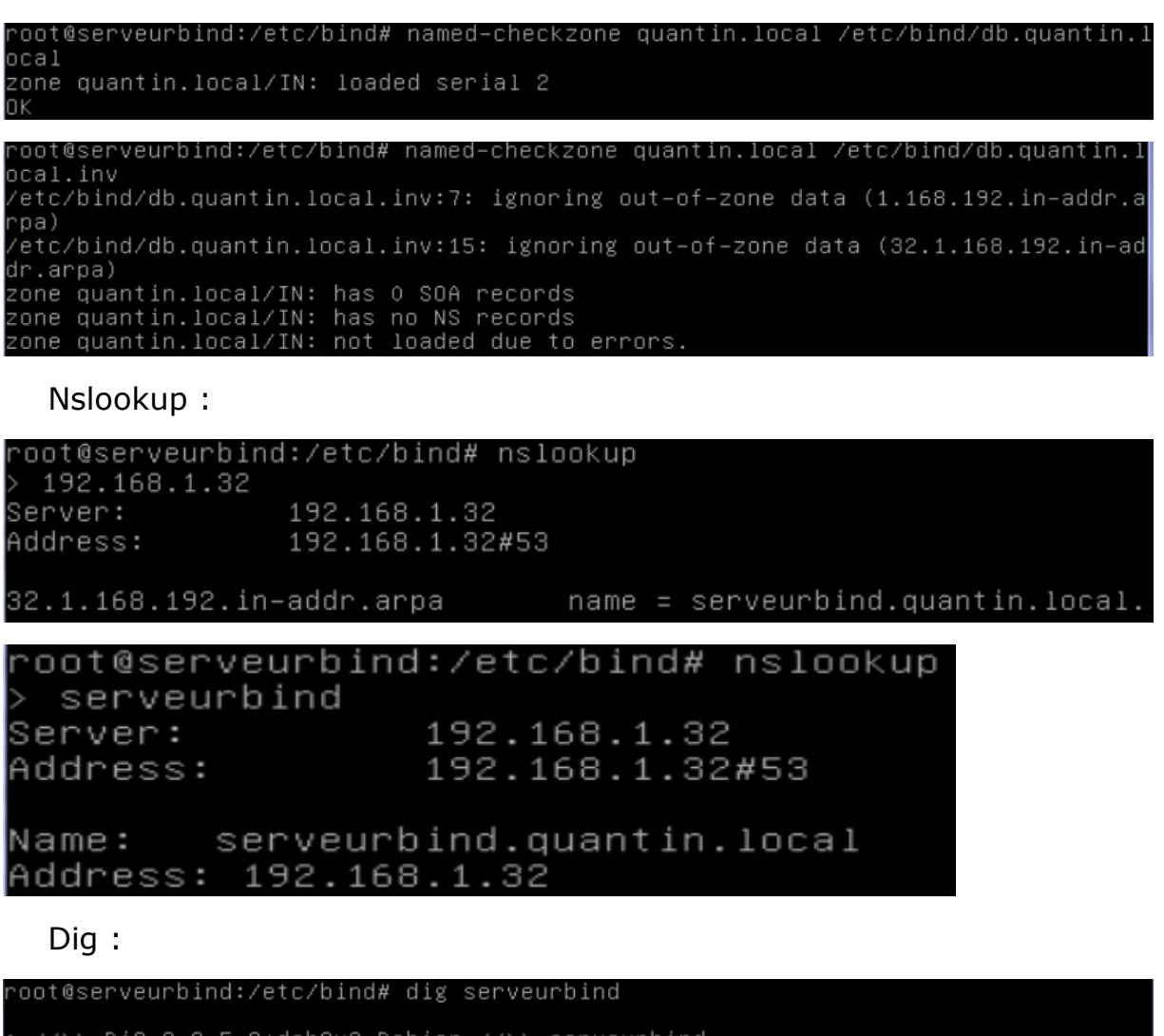

; <<>> DiG 9.9.5-9+deb8u3-Debian <<>> serveurbind ;; global options: +cmd ;; Got answer: ;; ->>HEADER<<- opcode: QUERY, status: NXDOMAIN, id: 10828 ;; flags: qr rd ra ad; QUERY: 1, ANSWER: 0, AUTHORITY: 1, ADDITIONAL: 1 ;; OPT PSEUDOSECTION: ; EDNS: version: 0, flags:; udp: 4096 ;; QUESTION SECTION: ; serveurbind. IN A ;; AUTHORITY SECTION: . 10800 IN SOA a.root-servers.net. nstld.verisi gn-grs.com. 2015091800 1800 900 604800 86400 ;; Query time: 1010 msec ;; SERVER: 192.168.1.32#53(192.168.1.32) ;; WHEN: Fri Sep 18 14:53:35 CEST 2015 ;; MSG SIZE rcvd: 115

# V. Configuration d'un Serveur Bind9 Esclave

Sur une autre machine linux, nous allons installer aussi Bind9 et nous allons le configurer en tant qu'esclave.

On va éditer seulement un fichier, le named.conf.local :

```
root@serveurbindslv:/# nano /etc/bind/named.conf.local
```

Puis le configurer comme ceci :

```
zone "quantin.local" IN {
  type slave;
  masters { 192.168.1.32 ; } ;
  file "/etc/bind/db.quantin.local"
};
zone "1.168.192.in-addr.arpa" IN {
  type slave;
  masters { 192.168.1.33 ; } ;
  file "/etc/bind/db.quantin.local.inv"
};
```

Sur le Serveur Maître, on édite le named.conf.local et on rajoute les deux lignes jaunes :

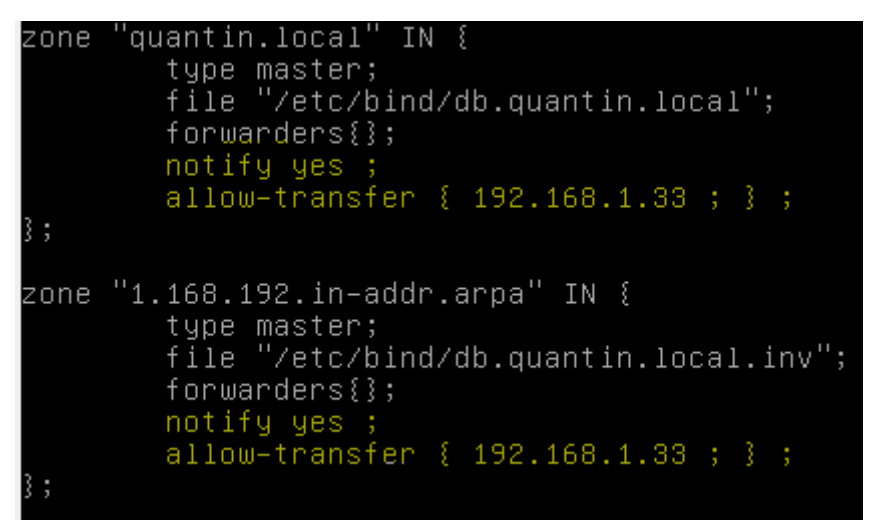

2 SIO

Maintenant, on édite les fichiers de configurations des zones directes et inversés et on rajoute les lignes jaunes.

Directe :

| \$TTL 6<br>\$ORIGIN 0                          | 504800<br>quantin  | .local.        |                                                           |                   |                                                              |                                                |
|------------------------------------------------|--------------------|----------------|-----------------------------------------------------------|-------------------|--------------------------------------------------------------|------------------------------------------------|
| @ :                                            | ÍN                 | SOA            | serveurbin.quan<br>3<br>60<br>120<br>2419200<br>604800 )  | ti<br>;<br>;<br>; | n.local.<br>Serial<br>Refresh<br>Retry<br>Expire<br>Negative | root.serveurbind.quantin.loca\$<br>e Cache TTL |
| 5                                              |                    | NS<br>MX<br>NS | serveurbind<br>10 serveurbind<br>serveurbindslv           |                   |                                                              |                                                |
| serveurb:<br>serveurb:<br>localhost<br>etienne | ind<br>indslv<br>t | A<br>A<br>A    | 192.168.1.32<br>192.168.1.33<br>127.0.0.1<br>192.168.1.57 |                   |                                                              |                                                |

#### Inversé :

| ;        |           |           |                  |                                 |
|----------|-----------|-----------|------------------|---------------------------------|
| ; BIND r | reverse ( | data file | e for local loop | back interface                  |
| ;        |           |           |                  |                                 |
| \$TTL    | 604800    |           |                  |                                 |
| \$ORIGIN | 1.168.1   | 92.in–ado | dr.arpa.         |                                 |
| 0        | IN        | SOA       | serveurbin.quant | tin.local.root.quantin.local. ( |
|          |           |           | 3                | ; Serial                        |
|          |           |           | 60               | ; Refresh                       |
|          |           |           | 120              | ; Retry                         |
|          |           |           | 2419200          | ; Expire                        |
|          |           |           | 604800 )         | ; Negative Cache TTL            |
| ;        |           |           |                  |                                 |
|          |           | NS        | serveurbind.quar | ntin.local.                     |
|          |           | NS        | serveurbindslv.  | quantin.local.                  |
| 32       | IN        | PTR       | serveurbind.quar | ntin.local.                     |
| 33       | IN        | PTR       | serveurbindslv.  | quantin.local.                  |
| 57       | IN        | PTR       | etienne.quantin. | .local.                         |
|          |           |           |                  |                                 |

Ne pas oubliez de redémarrer le service bind avec la commande :

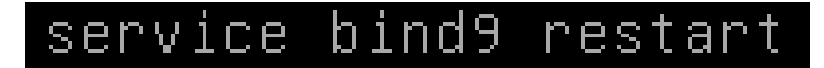

## VI. Tests avec Serveur Esclave.

@Ip du Serveur Maître :

| root@serveurbindslv:/# nslookup | 192.168.1.32                      |
|---------------------------------|-----------------------------------|
| Server: 192.168.1.32            |                                   |
| Address: 192.168.1.32#53        |                                   |
|                                 |                                   |
| 32.1.168.192.in–addr.arpa       | name = serveurbind.quantin.local. |

@IP du Serveur Esclave :

| root@serveurbind<br>Server:<br>Address: | lslv:/# nslookup<br>192.168.1.32<br>192.168.1.32#53 | 192.3 | 168 | 3.1.33                        |
|-----------------------------------------|-----------------------------------------------------|-------|-----|-------------------------------|
| 33.1.168.192.in-                        | addr.arpa                                           | name  | Ξ   | serveurbindslv.quantin.local. |

Résolution de nom du Serveur Maître :

| root@serveurbi | .ndslv:/# | nslookup  | serveurbind |
|----------------|-----------|-----------|-------------|
| Server:        | 192.168   | 3.1.32    |             |
| Address:       | 192.168   | 8.1.32#53 |             |
|                |           |           |             |

Name: serveurbind.quantin.local Address: 192.168.1.32

Résolution de nom du Serveur Esclave :

root@serveurbindslv:/# nslookup serveurbindslv Server: 192.168.1.32 Address: 192.168.1.32#53

Name: serveurbindslv.quantin.local Address: 192.168.1.33

Puis dans les logs, nous vérifions si tout c'est bien passé :

serveurbind named[987]: zone quantin.local/IN: sending notifies (serial 3) serveurbind named[987]: zone 1.168.192.in–addr.arpa/IN: sending notifies (seria:

# VII. DNS Dynamique

#### Pour Windows :

On va modifier un fichier sur le serveur bind :

#### root@serveurbind:/etc/bind# nano named.conf.local

Puis dans les deux zones, rajouter les lignes surlignées en jaunes (on met l'adresse IP du serveur DHCP ou 127.0.0.1 si on a le dns et le dhcp sur la même machine) :

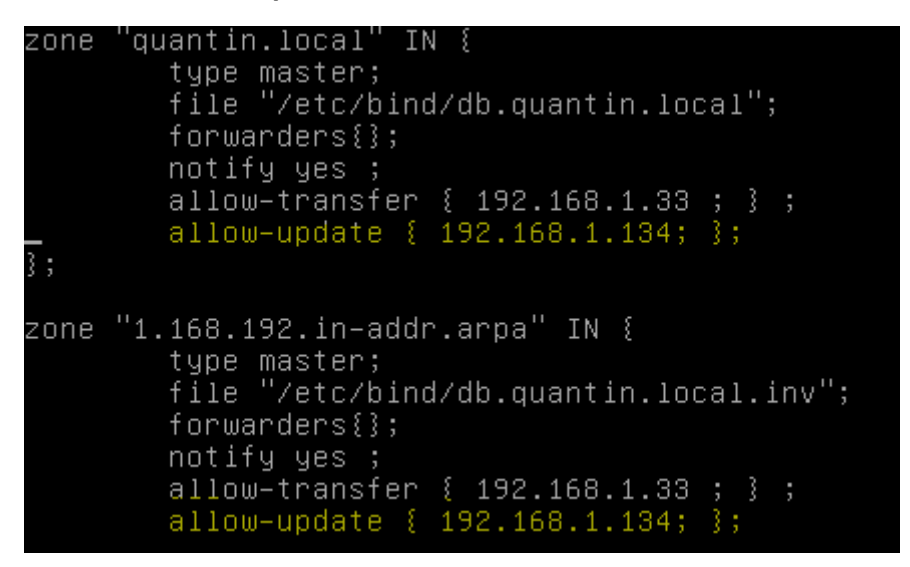

Enfin, sur le serveur dhcp, dans le fichier dhcp.conf, on rajoute ses lignes (dans primary, mettre l'adresse IP du DNS ou 127.0.0.1 si on a le dns et le dhcp sur la même machine) :

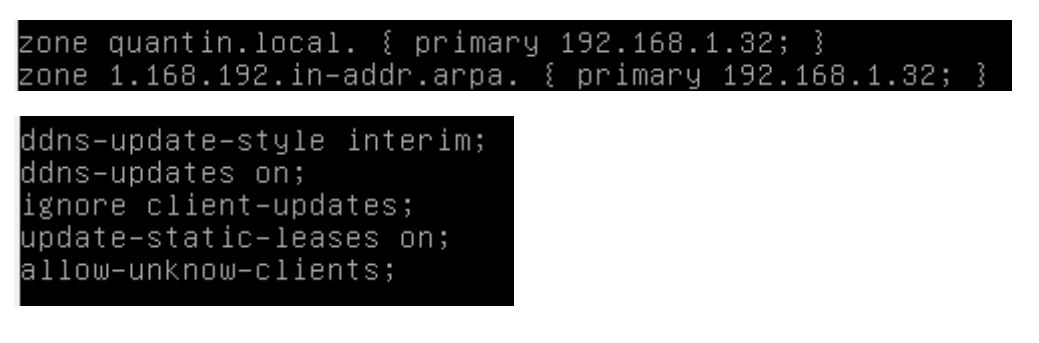

Pour Linux :

Il suffit de changer la ligne dans le fichier :

nano /etc/dhcp/dhclient.conf

Puis remplacer cette ligne par :

send host-name = "debian8.quantin.local";

Après toutes les modifications, il faut redémarrer le service Bind et Dhcp.

VIII. Test sur les Clients :

Windows :

Après avoir demandé un bail dhcp (*ipconfig /release* puis *ipconfig /renew*) on regarde notre adresse IP avec *ipconfig :* 

Carte Ethernet Connexion au réseau local : Suffixe DNS propre à la connexion. . . : quantin.local Adresse IPv4. . . . . . . . . . . . . . : 192.168.1.1 Masque de sous-réseau. . . . . . . . : 255.255.255.0 Passerelle par défaut. . . . . . . . : 192.168.1.254

On remarque l'ajout automatique dans la zone directe :

| \$TTL 300 | ; 5 | minutes |                                      |
|-----------|-----|---------|--------------------------------------|
| WIN7      |     | A       | 192.168.1.1                          |
|           |     | ТХТ     | "310a9f1056428dcb2d35316553d1b6998a" |

Linux :

Après avoir demandé un bail dhcp (*ifdown eth0* puis *ifup eth0*) on regarde notre adresse IP avec *ifconfig* :

On remarque aussi comme pour le windows , l'ajout automatique dans la zone directe :

| \$TTL 300 ; 5 m.      | inutes |                                      |
|-----------------------|--------|--------------------------------------|
| debian8.quantin.local | A      | 192.168.1.3                          |
|                       | ТХТ    | "000f4745b04ed9d4c4e2b2b36badbd93f7" |

| \$ORIGIN 1.168.192.in–addr.arpa |                                      |
|---------------------------------|--------------------------------------|
| \$TTL 300 ; 5 minutes           |                                      |
| 1 PTR                           | WIN7.quantin.local.                  |
| 3 PTR                           | debian8.quantin.local.quantin.local. |

Dans le /var/log/syslog, on voit bien la mise à jour et l'ajout du client Windows :

| updating : | zone ' | quantir | .local/  | 'IN':  | adding   | an RR  | at    | 'WIN7.  | quantin. | local'  | A         |
|------------|--------|---------|----------|--------|----------|--------|-------|---------|----------|---------|-----------|
| updating : | zone ' | quantir | .local/  | 'IN':  | adding   | an RR  | at    | 'WIN7.  | quantin. | local'  | ТХТ       |
| serveurbi  | nd nam | ed[1065 | ]: zone  | e quar | itin.loo | :al∕IN | : se  | nding ı | notifies | s (seri | al 4)     |
| updating : | zone ' | 1.168.1 | .92.in-a | addr.a | arpa∕IN' | : del  | etin  | g rrse  | t at '1. | 1.168.  | 192.in-ac |
| updating : | zone ' | 1.168.1 | .92.in-a | addr.a | arpa∕IN' | : add  | ing : | an RR a | at '1.1. | 168.19  | 2.in–addr |
| serveurbi  | nd nam | ed[1065 | ]: zone  | e 1.16 | 8.192.i  | in-add | r.ar  | pa/IN:  | sending  | g notif | ies (seri |

Mais aussi la mise à jour et l'ajout du client linux :

| zone quantin.local/IN: sending notifies (serial 4)                             |
|--------------------------------------------------------------------------------|
| zone 1.168.192.in–addr.arpa/IN: sending notifies (serial 4)                    |
| updating zone 'quantin.local/IN': adding an RR at 'debian8.quantin.local' A    |
| updating zone 'quantin.local/IN': adding an RR at 'debian8.quantin.local' TXT  |
| updating zone '1.168.192.in–addr.arpa/IN': deleting rrset at '3.1.168.192.in–a |
| updating zone '1.168.192.in–addr.arpa/IN': adding an RR at '3.1.168.192.in–add |
| zone quantin.local/IN: sending notifies (serial 5)                             |

Remarque, deux fichiers ont été créé avec l'extension .jnl . Ce sont des fichiers divers principalement associés avec Journal Macro Data File :

| -rw-rr | 1 | bind | bind | 771  | oct. | 1 | 11:58 | db.quantin.local         |
|--------|---|------|------|------|------|---|-------|--------------------------|
| -rw-rr | 1 | bind | bind | 602  | oct. | 1 | 12:00 | db.quantin.local.inv     |
| -nw-nn | 1 | bind | bind | 2227 | oct. | 1 | 11:47 | db.quantin.local.inv.jnl |
| -nw-rr | 1 | bind | bind | 3024 | oct. | 1 | 11:47 | db.quantin.local.jnl     |